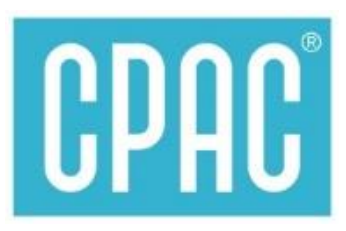

## Smart Payment Via

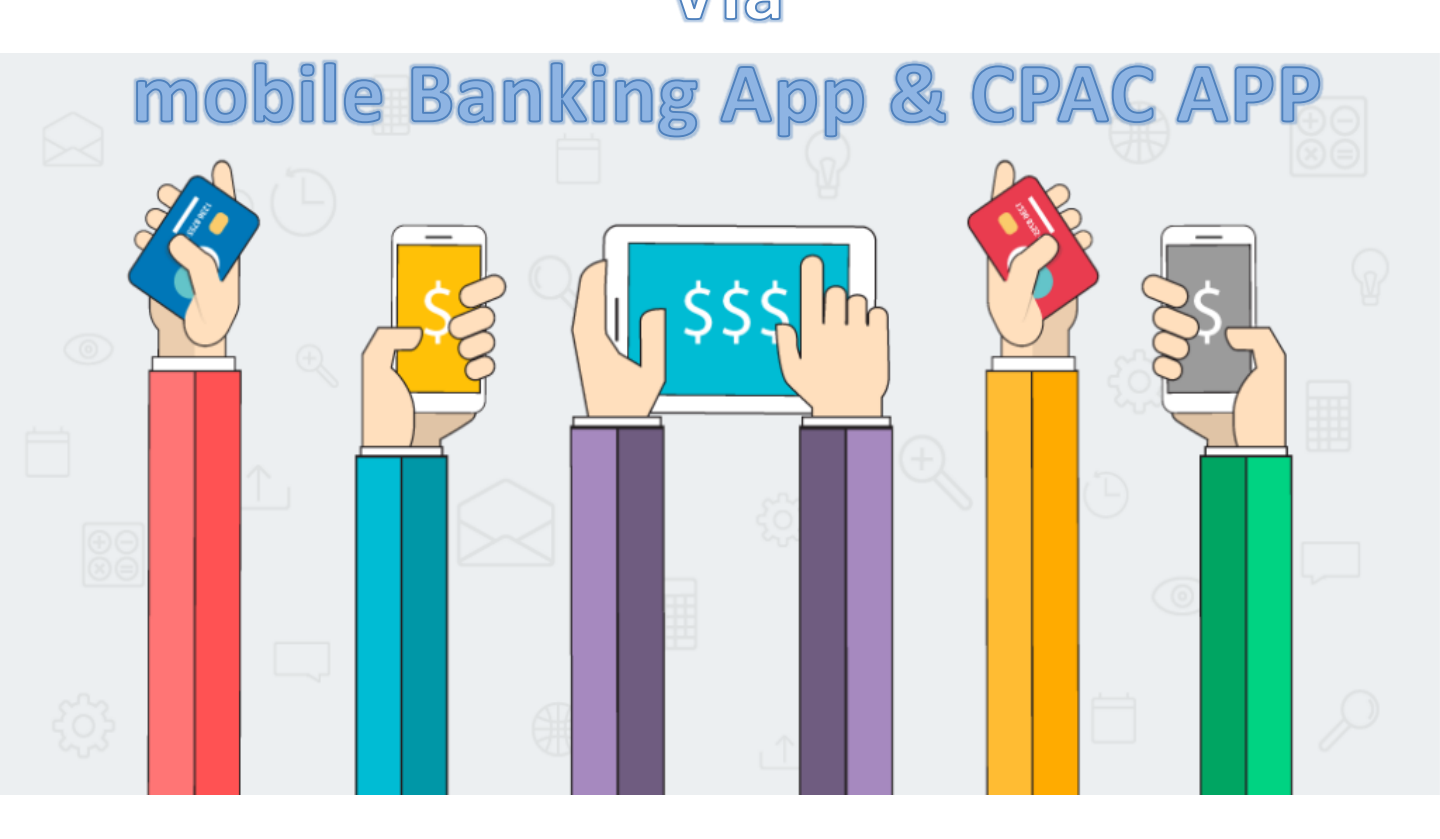

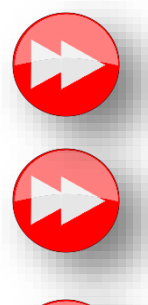

App ธนาคาร > เลือกชื่อบัญชีผ่าน App ธนาคาร

App ธนาคาร > การ Scan Barcode ใบน้ำฝากชำระเงิน

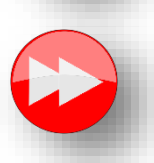

App CPAC> ชำระเงินด้วย บัตรเครดิตและเดบิต และการสร้างใบนำฝาก

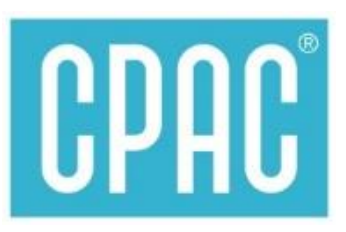

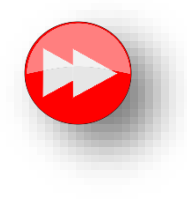

App ธนาคาร > เลือกชื่อบัญชีผ่าน App ธนาคาร

## mobile banking

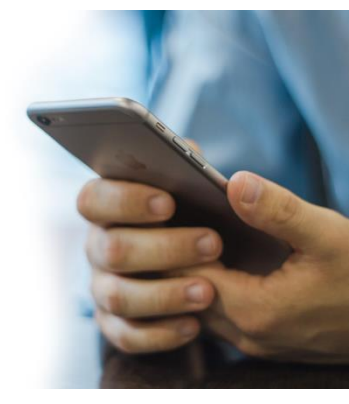

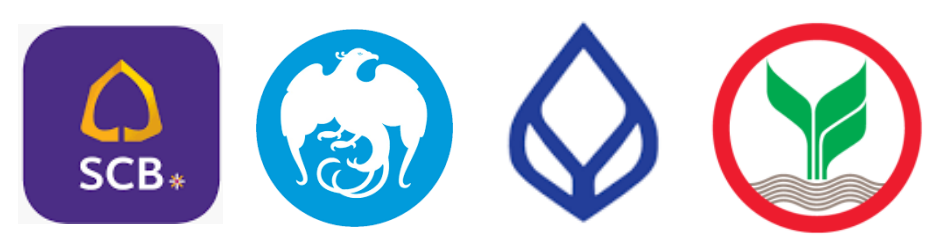

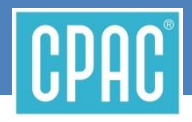

จ่ายค่าคอนกรีตซีแพค

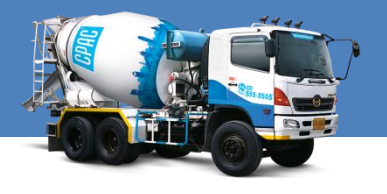

#### " จ่ายผ่าน App SCB EASY "

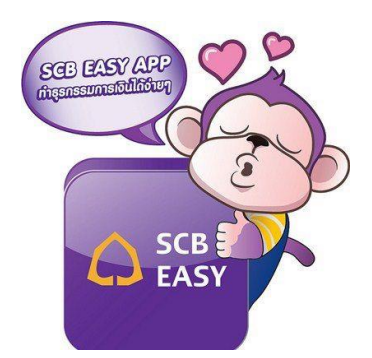

#### ลูกค้า CPAC สะดวกซื้อ สะดวกใช้ สะดวกจ่าย ด้วย SCB EASY App บนมือถือ <u>https://www.scbeasy.com/</u>

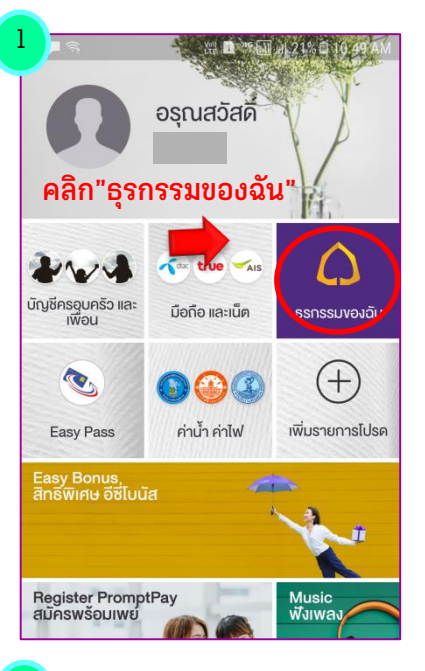

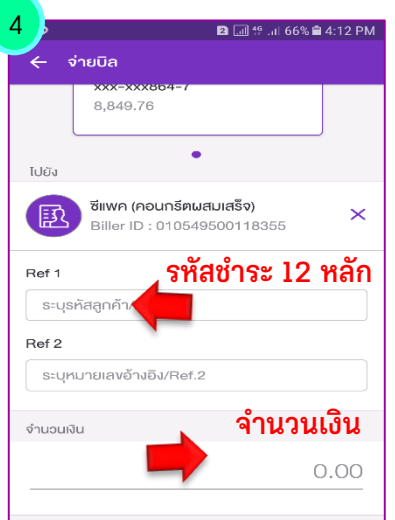

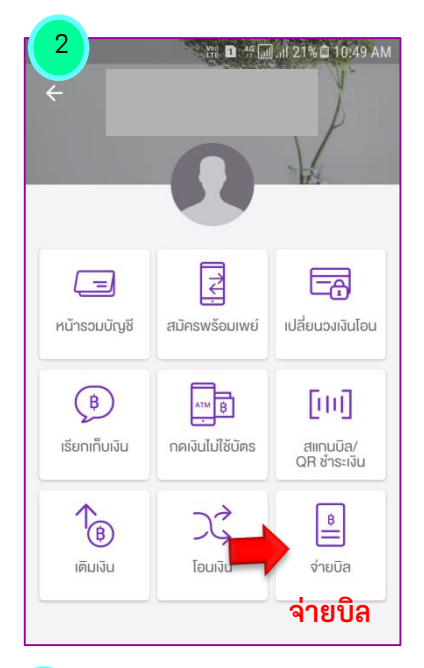

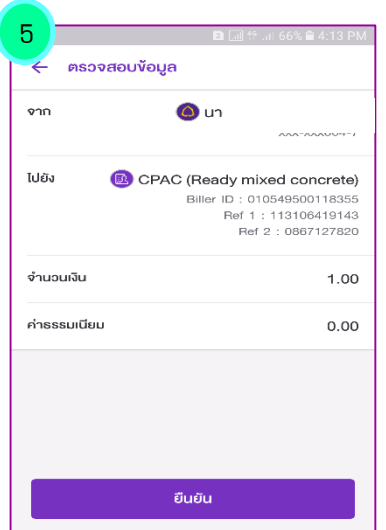

| 3                    | 🔁 🗔 🧐 .ា 66% े 4:11 PM<br>ាមប៊ុត                                    |         |
|----------------------|---------------------------------------------------------------------|---------|
| <sub>ไปย</sub> ์คีย์ | ม้" CPAC" หรือ "ซีแพค"<br>เลือกบิล กดค้นหาง่าย ธ-ธแแ                |         |
| คันหาผู้ให้          | เร 🔊 คันหา                                                          |         |
| R                    | <b>กระเบื้องหลังคาซีแพค</b><br>Comp code : 3000                     |         |
| R                    | <sup>สแพค</sup><br><mark>เลือก<sup>ู</sup>ซีแพค(คอนกรีต</mark> ุผสง | าเสร็จ) |
|                      | Žilwen     Comp code : 3100                                         |         |
| R                    | ซีแพค (คอนกรีตผสมเสร็จ)<br>รายแบก - ดาคราคราร - กองชร               |         |

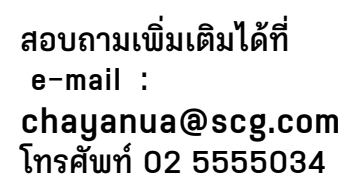

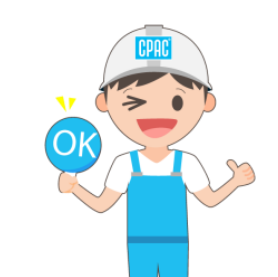

## ลูกค้า CPAC จ่ายสะดวก จ่ายง่าย

ด้วย App ธนาคารกรุงไทย KTB netbank

คีย์ "1755" กด Search

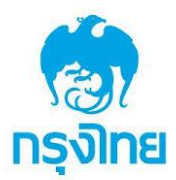

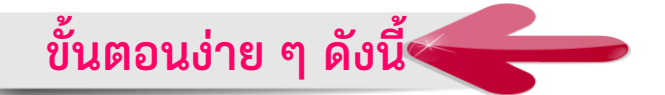

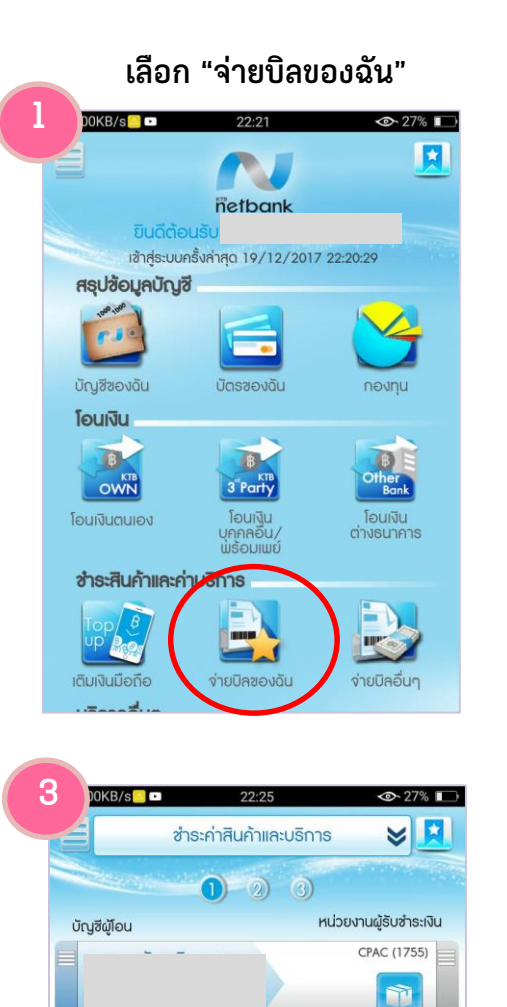

10000

🔳 มือถือ

ยกเลิก

บาท

หมายเลขอ้างอิง

กันที

19-12-2017

จำนวนเงิน

วันที่ทำรายการ

แจ้งเตือนโดย 🔳 อีเมล์

ตกลง

CPAC

#### 00KB/s 🦲 🚥 🥅 22:24 👁 27% 🔲 รหัสผู้ชำระเงิน Close ชื่อหน่วยงาน C 0 1755 Search ขึ้นข้อความ ค่าคอนกรีตซีแพค(1755)CPAC " u 위 3.49KB/s 📒 💌 22:22 ช่าธะค่าสินค้าและบริกาธ × $\leq$ จ่ายบิลของฉัน 4 ค่าคอนกรีตซีแพค (1755) CPAC ∰ι| 6.68KB/s 🖸 🖸 22:28 ชำระเงินเรียบร้อย o vendo (2) T KTB CPAC กูล (1755) 766-0-XXXXX-5 ใส่ "รหัสชำระ 12 หลัก" หมายเลขอ้างอิง 110116505436 TRANSACTION REF 117867894720171219 ใส่ "จำนวนเงิน" จำนวนเงิน 1.00 Unn ค่าธรรมเนียม 0.00 บาท SOU 1.00 Unn ประเภทการโอน Immediate วันที่ทำธายกาธ 19-12-2017 การแจ้งเตือน อีเมล์ที่แจ้งเตือน ware8556@gmail.com อีเมล์แจ้งผลการทำรายการจะส่งไปที่อีเมล์ของท่าน กรณา กด"ตกลง" ตรวจสอบความถูกต้องกด"ยืนยัน" ตธวจสอบที่จดหมายเข้า, จดหมายขยะ และถังขยะ

สำเร็จ

Stat

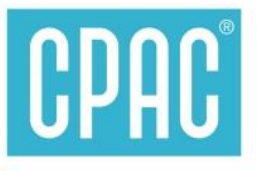

## ลูกค้า CPAC สะดวกซื้อ สะดวกใช้ สะดวกจ่าย ด้วย App Bualuang Mbanking ธนาคารกรุงเทพ

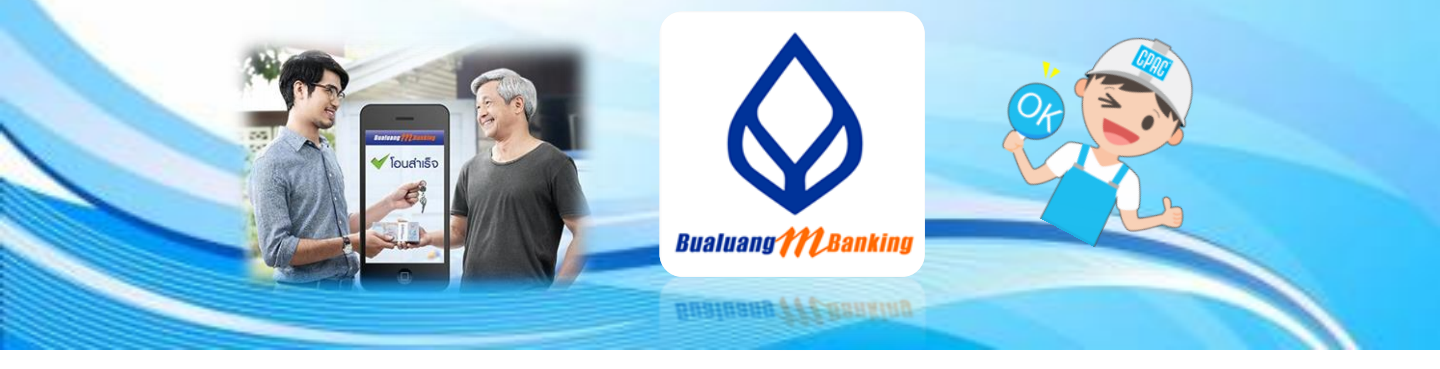

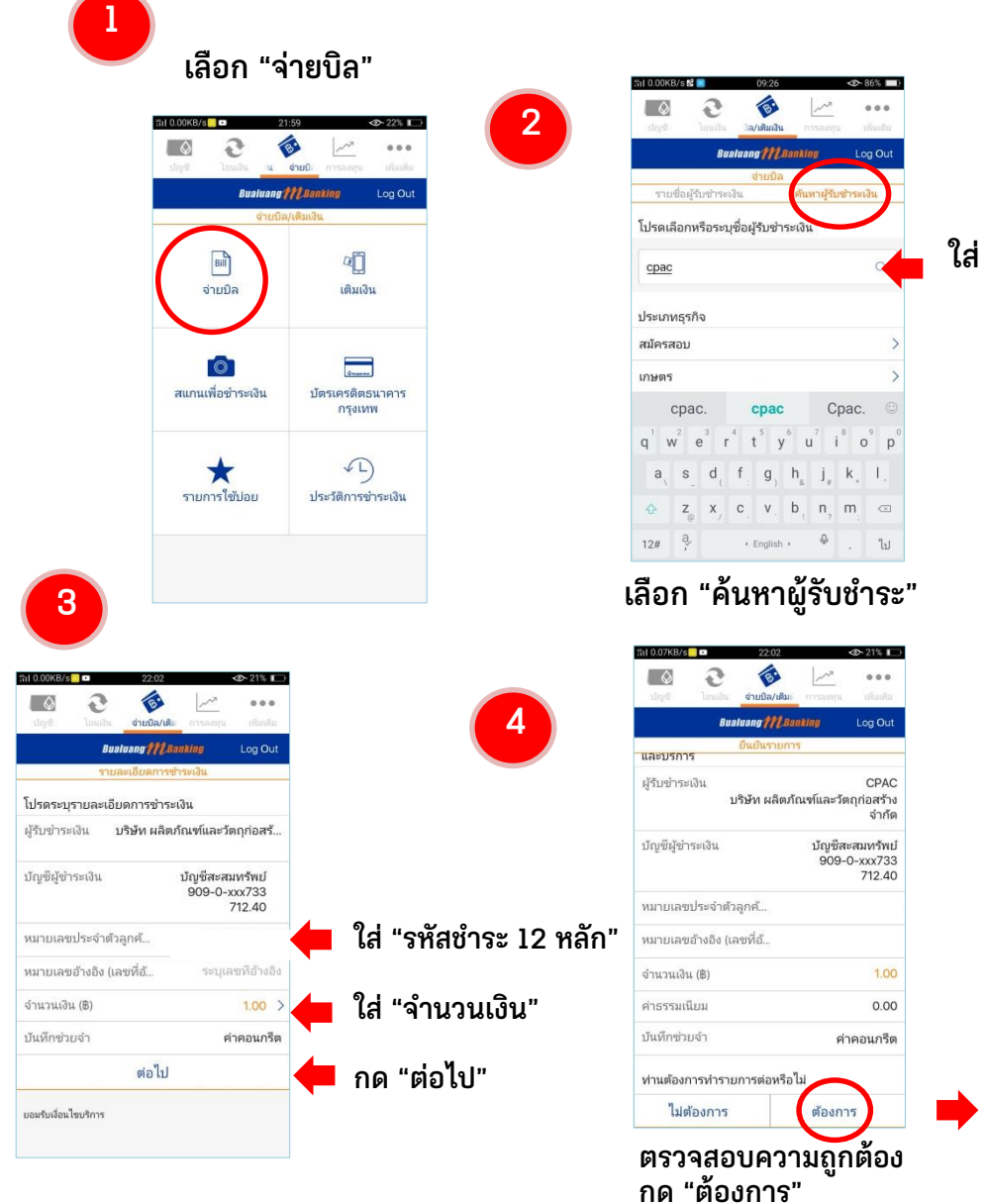

#### ใส่ "cpac" ปรากฏชื่อบริษัท

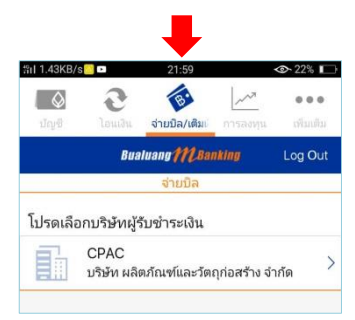

| ชำระเงิ                                        | ็นเรียบร้อย                                           |
|------------------------------------------------|-------------------------------------------------------|
|                                                | <b>~</b>                                              |
| รายการชำระส                                    | ในค้าและบริการสำเร็จ                                  |
| ผู้รับชำระเงิน                                 | CPAC<br>บริษัท<br>ผลิตภัณฑ์และวัตถุก่อ<br>สร้าง จำกัด |
| บัญชีผู้ชำระเงิน                               | 909-0-xxx733                                          |
| หมายเลข<br>ประจำตัวลูกค้า<br>(เลขที่อ้างอิง 1) | 110116505436                                          |
| หมายเลขอ้างอิง<br>(เลขที่อ้างอิง 2)            |                                                       |
| จำนวนเงิน (B)                                  | 1.00                                                  |
| ค่าธรรมเนียม                                   | 0.00                                                  |
| บันทึกช่วยจำ                                   | ค่าคอนกรีต                                            |
| หมายเลขอ้างอิง                                 | 421700                                                |
| วันที่                                         | 19 ธ.ค. 60, 22:02                                     |

#### ้จ่ายค่าคอนกรีตซีแพคได้

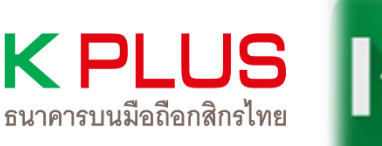

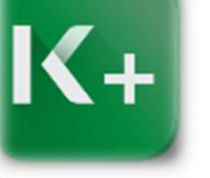

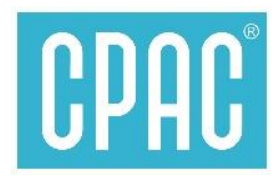

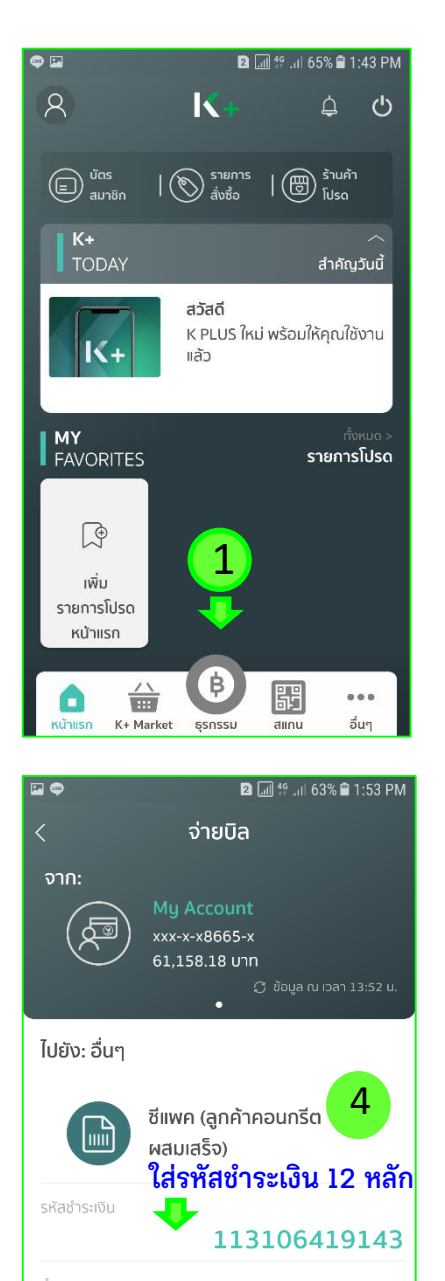

10.00 unn

ต่อไป 🧲

ตรวจสอบความถูกต้องกด ต่อไป

ยกเลิก

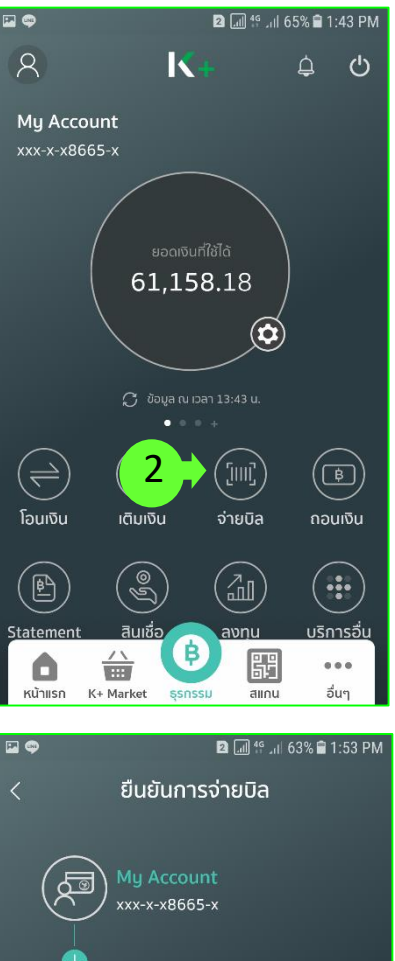

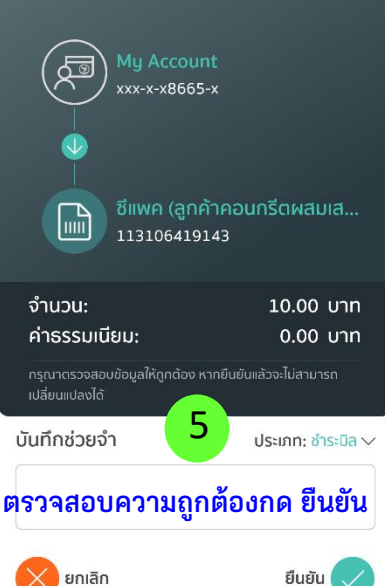

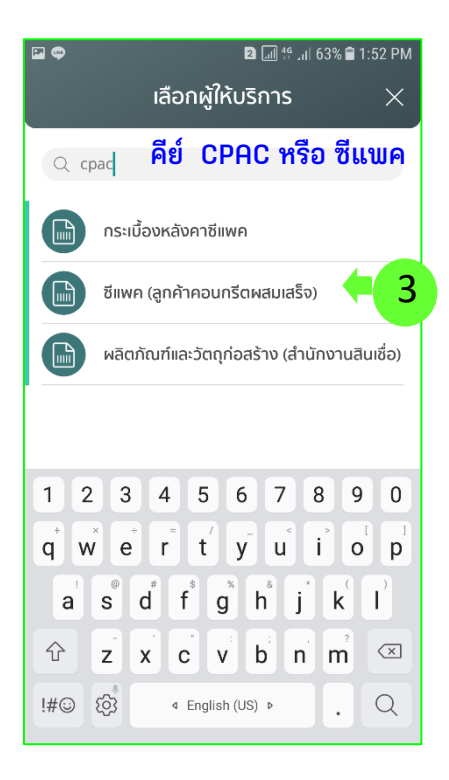

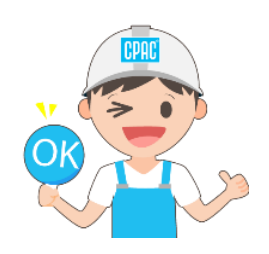

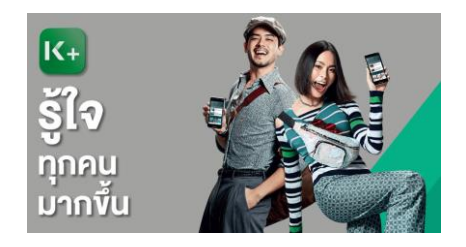

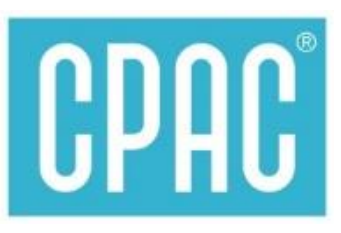

## App ธนาคาร > การ Scan Barcode

## ขั้นตอน>>>

- 🕑 สร้าง ใบนำฝาก ชำระเงิน
- 🐼 ใช้ App ธนาคาร Scan Barcode ใบนำฝาก

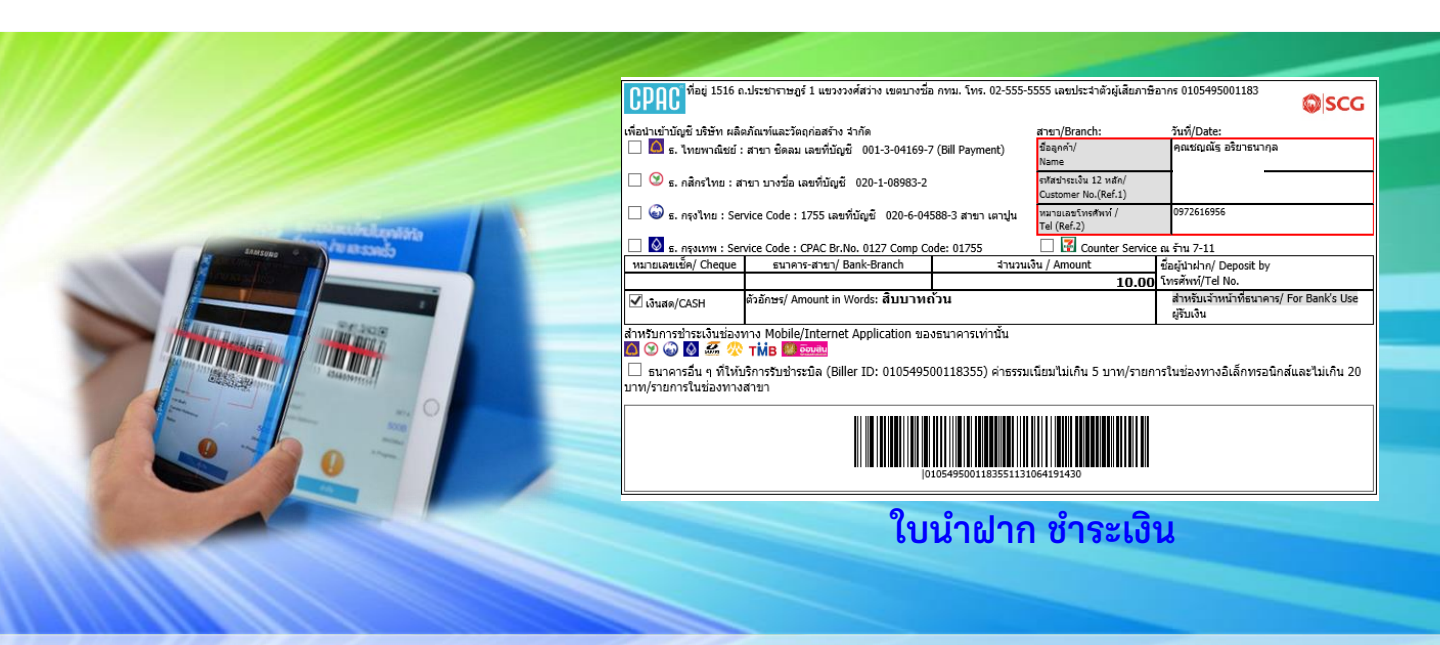

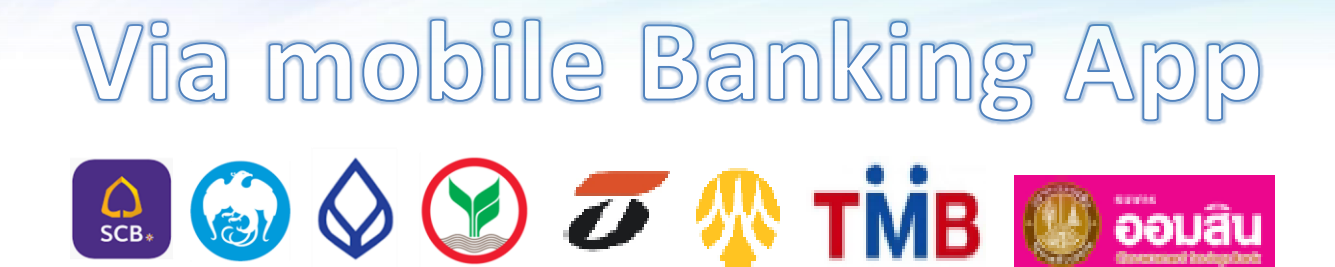

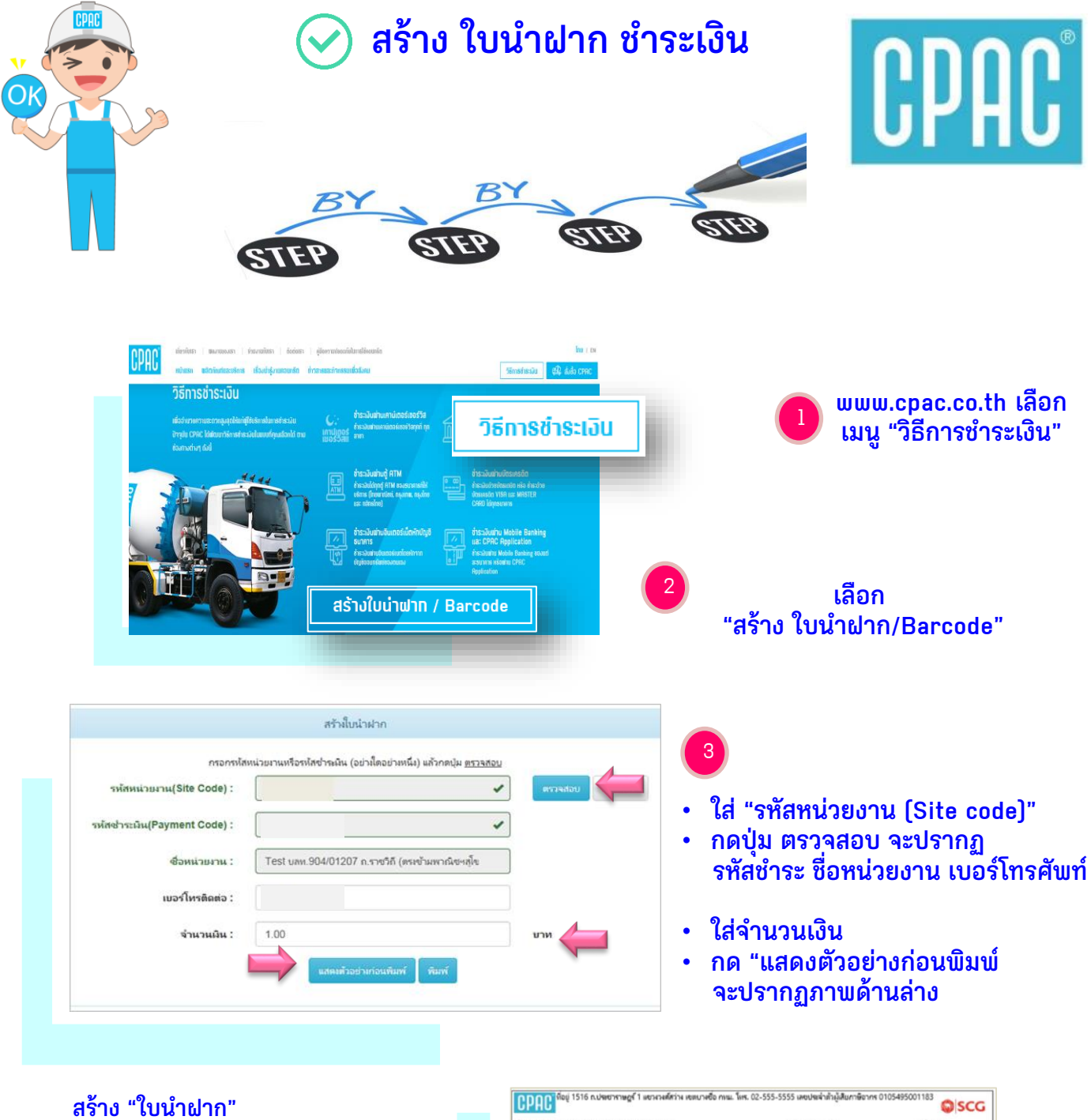

- เตรียมข้อมูล Site Code สแกน QR Code ได้ที่นี่

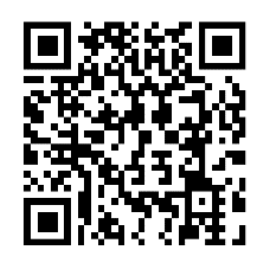

| เพื่อน่าเข้าบัญชี บริษัท และกัณฑ์และวัดกุก่อสร้าง จ่ากัด               |                                                               |                                              | men/ Branch:          | nui/ Date:                                           |  |
|------------------------------------------------------------------------|---------------------------------------------------------------|----------------------------------------------|-----------------------|------------------------------------------------------|--|
| 🗌 🙆 ธ.โทยพาณิชย์ : สาขา ซิตสม เลขที่ปัญชี 001-3-04169-7 (Bill Payment) |                                                               |                                              | deanwh/<br>Name       | คุณชญณัฐ อริมาธนากุล                                 |  |
| 🗌 🎯 ธ.กลิกซ์แบ : ส                                                     | าชา บางชื่อ เลขที่นัญชี 020-1-08983-2 C                       | ซนัสข่ายมัน 12 หมัก/<br>Customer No.(Ref. 1) |                       |                                                      |  |
| 🗌 🎯 ธ.กรุสัมน : สาด                                                    | าเตาปูน เลขที่บัญชี 020-6-04588-3 Serv                        | หมายเลขโทรสัพท์ /<br>Tel (Ref.2)             | 0999122192            |                                                      |  |
| 🗌 🔕 s.nşanna : Ser                                                     | vice Code : CPAC Br.No: 0127 Comp                             | Code: 01755                                  | Counte                | r Service ກະຈ້ານ 7-11                                |  |
| หมามเลขเชิด/ Cheque                                                    | รนาดาร-สารก/ Bank-Branch                                      | จำนวนเงิน/                                   | / Amount              | iount ซึ่งผู้น่าฝาก/ Deposit by                      |  |
|                                                                        |                                                               |                                              | 100.00                | โหรสัพย์/Tel No.                                     |  |
| 🗹 พินสด/ CASH                                                          | ตัวอักษร/ Amount in Words: หนึ่งร้อยบาหถัวน                   |                                              |                       | สำหรับเจ้าหน้าที่ธนาคาร/ For Bank's Us<br>ผู้รับเงิน |  |
| 🔐 💬 TMB 🖶 บ<br>🗌 ธนาคารอื่น ๆ ที่ได่                                   | DB CIMBBANK (2 1 MI2<br>เปราการในช่างรนัด (Biller ID: 010549) | 000 ICBC (8) 415 1998                        | ກພົມນັ້ນມີກຳມ 5 ນາກ/າ | 2000 P                                               |  |

## 📀 วิธีการใช้ App ธนาคาร Scan Barcode ใบนำฝาก

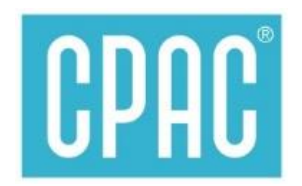

## Via mobile Banking App

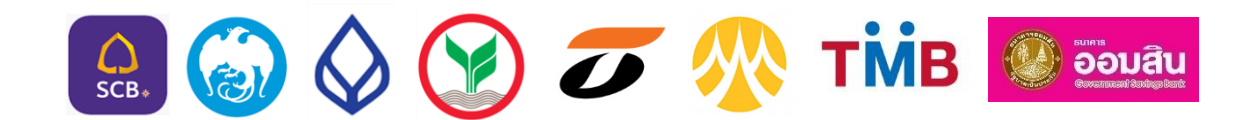

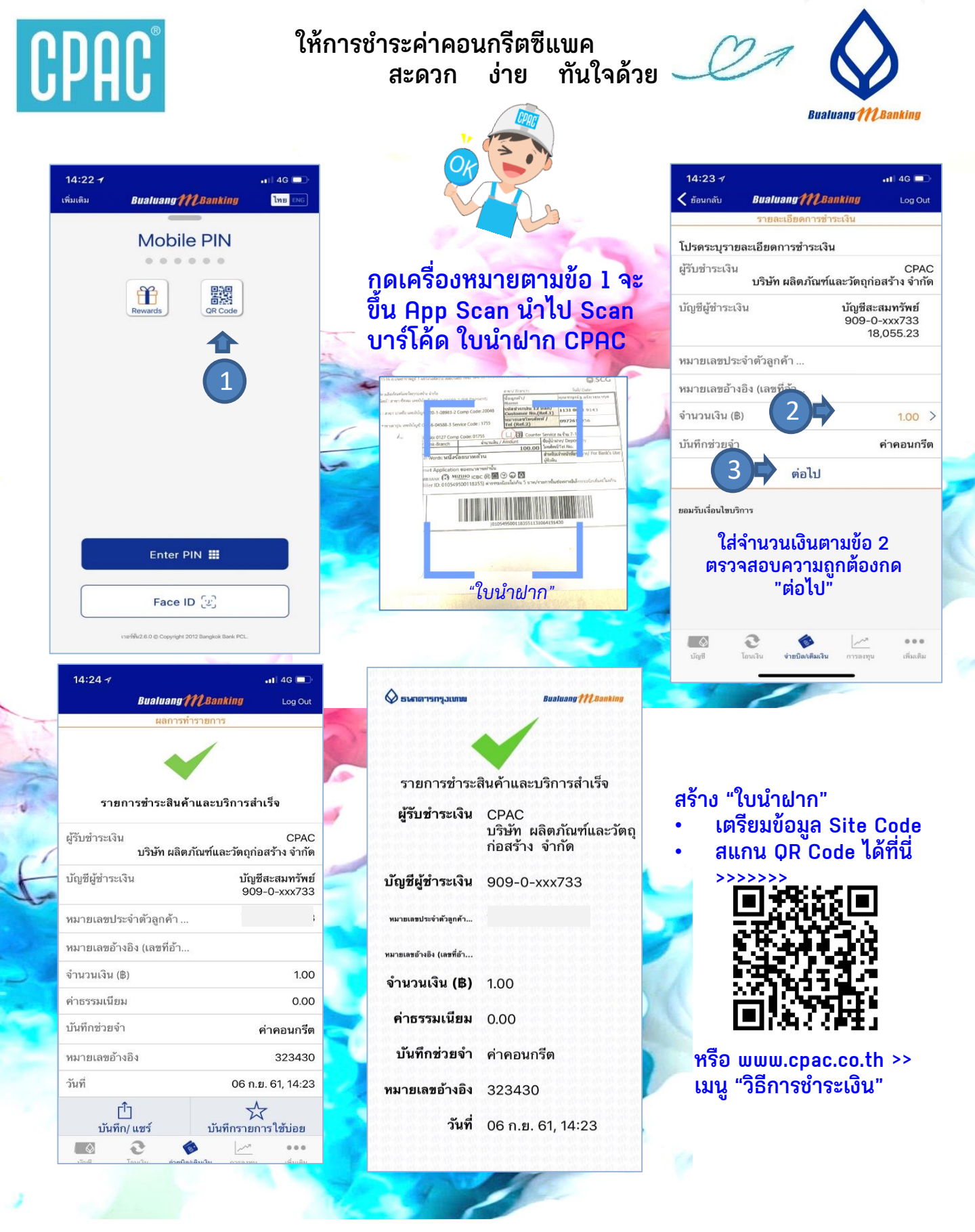

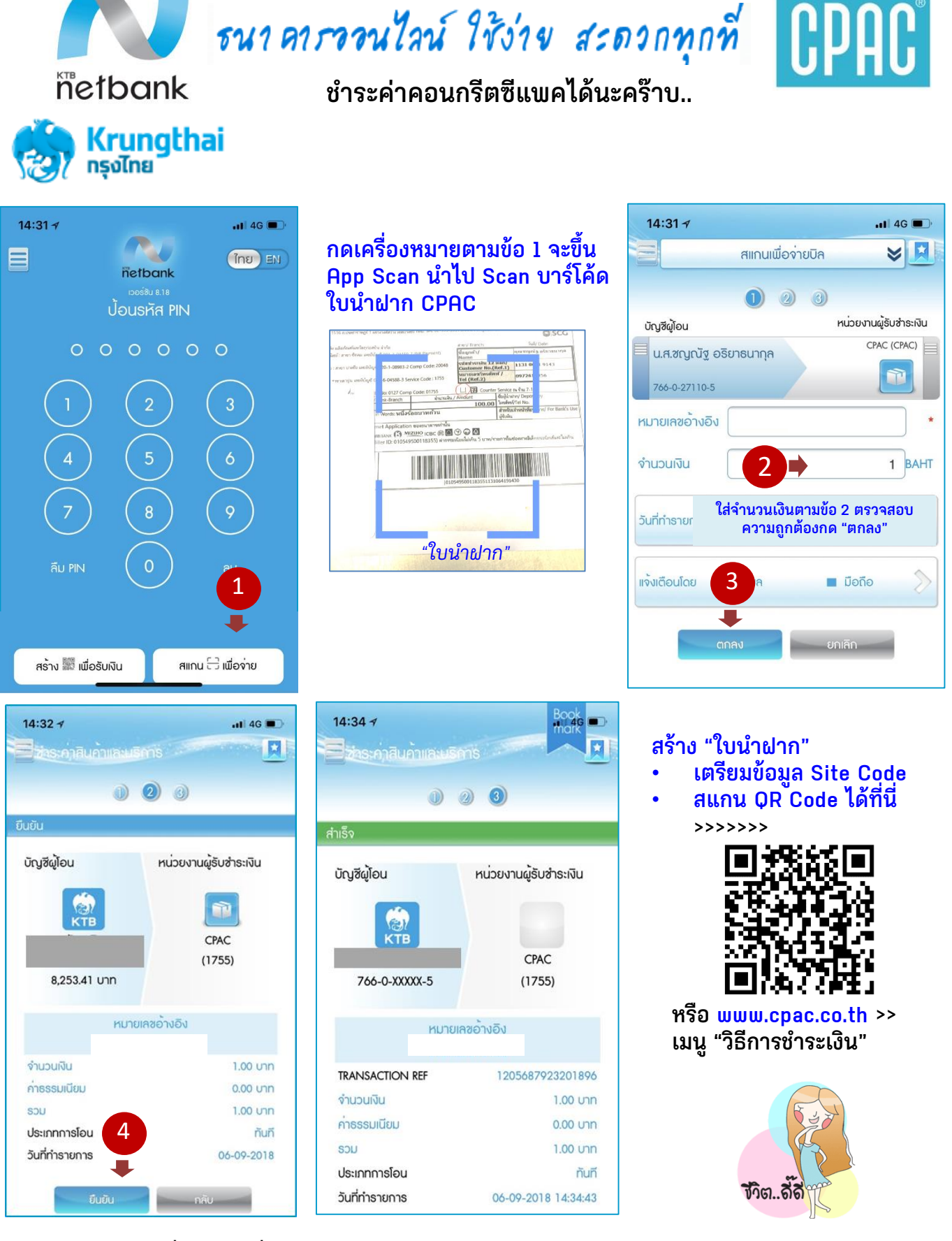

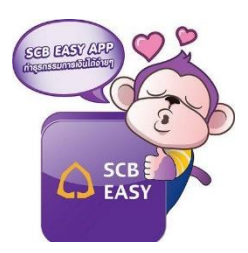

#### App ธนาคารไทยพาณิชย์ ชำระค่าคอนกรีตซีแพคได้นะคร๊าบ..

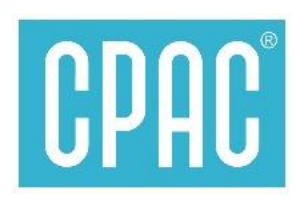

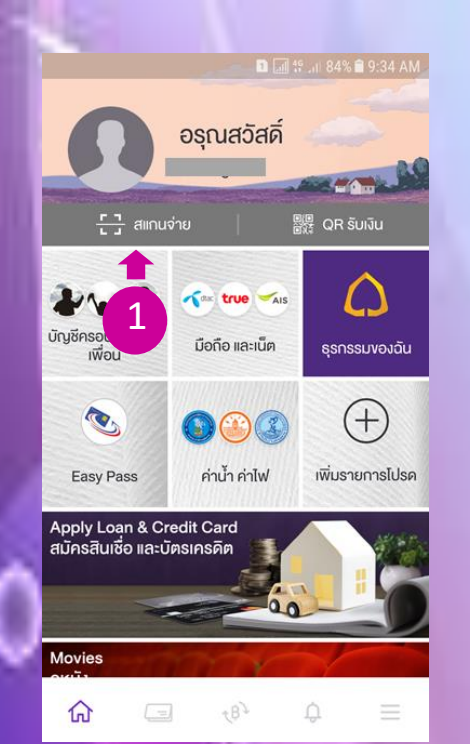

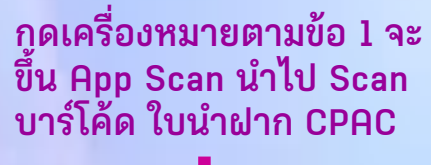

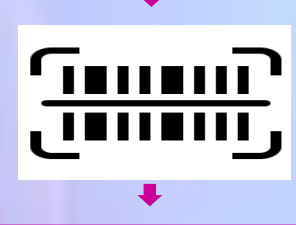

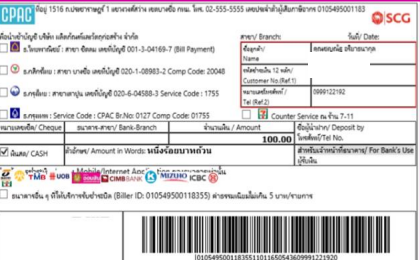

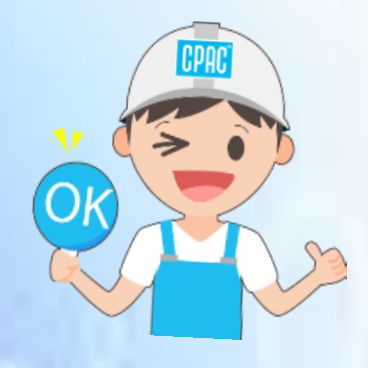

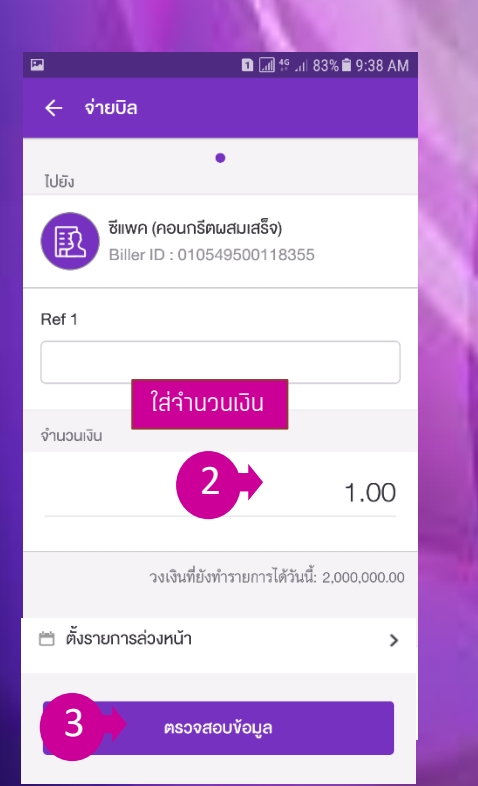

| <b>1</b>     | 🗈 📶 🕾 .iti 83% 🖹 9:38 AM                                                          |
|--------------|-----------------------------------------------------------------------------------|
| 🔶 ตรวจสอบขัง | อมูล                                                                              |
| จาก          | <b>(2)</b><br>xxx-xxx864-7                                                        |
| ໄປຍັນ 💽 C    | PAC (Ready mixed concrete)<br>Biller ID : 010549500118355<br>Ref 1 : 113106419143 |
| จำนวนเงิน    | 1.00                                                                              |
| ค่าธรรมเนียม | 0.00                                                                              |
|              |                                                                                   |

ตรวาสอบความถูกต้อง ทดยืนยัน

4

#### สร้าง "ใบนำฝาก"

- เตรียมข้อมูล Site Code
  สแกน QR Code ได้ที่นี่

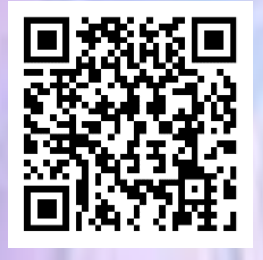

หรือ <mark>www.cpac.co.th</mark> >> เมนู "วิธีการชำระเงิน"

สอบถามเพิ่มเติมได้ที่ ส.ปส. e-mail : chayanua@scg.com โทรศัพท์ 02 5555034

ยืนยัน

้จ่ายค่าคอนกรีตซีแพคได้

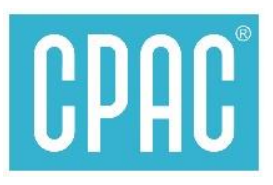

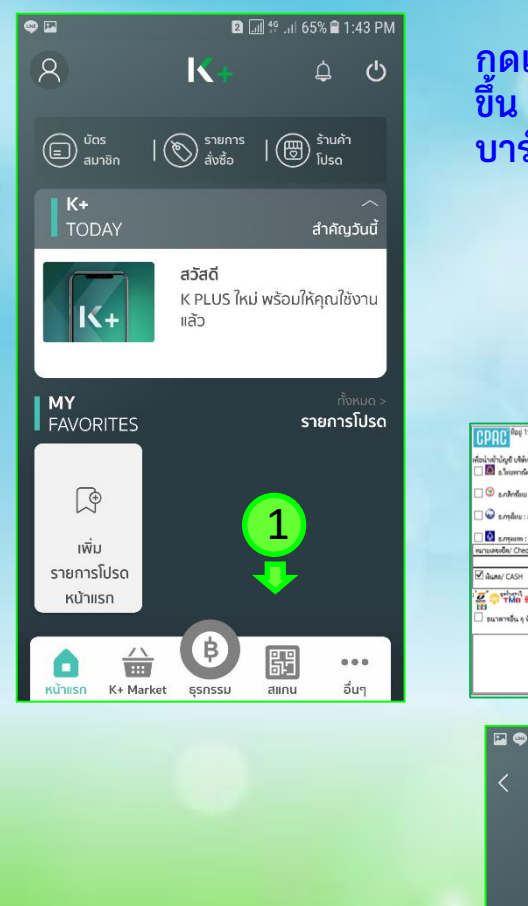

KPLUS

K+

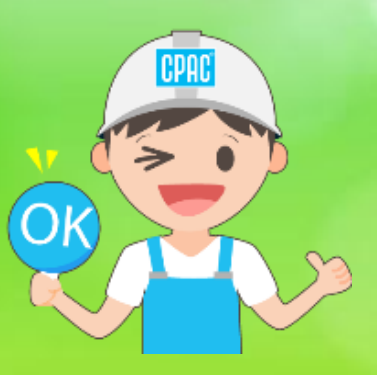

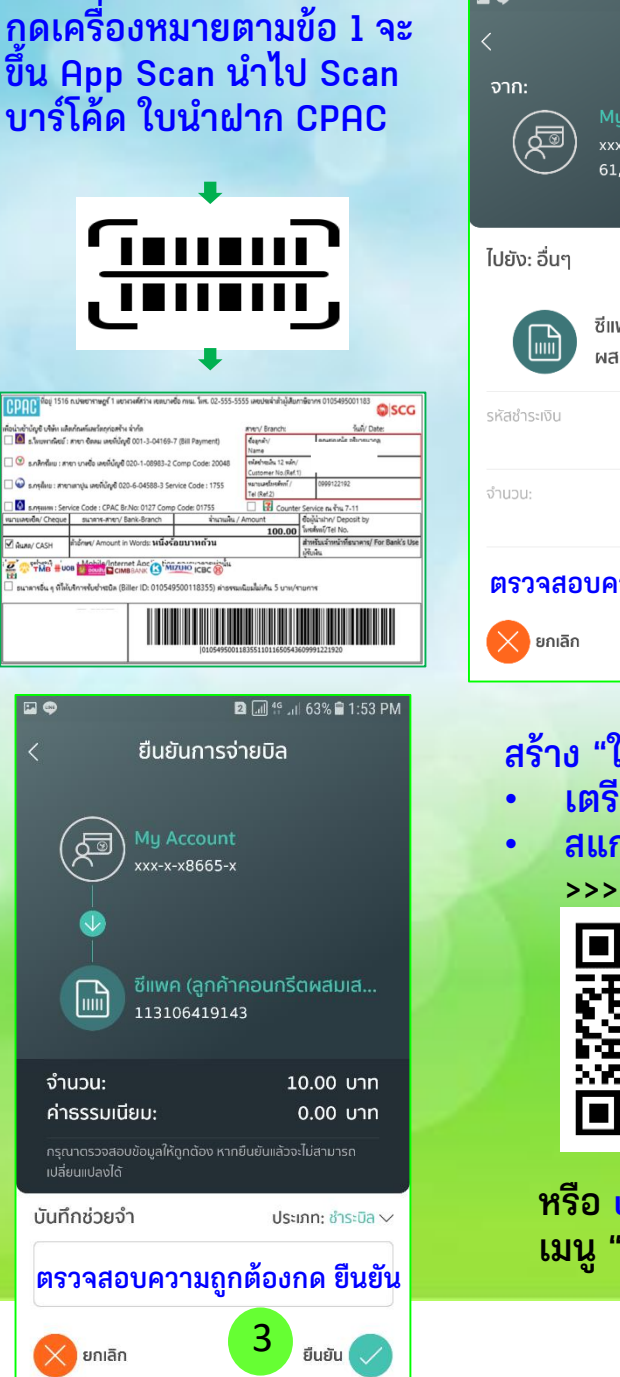

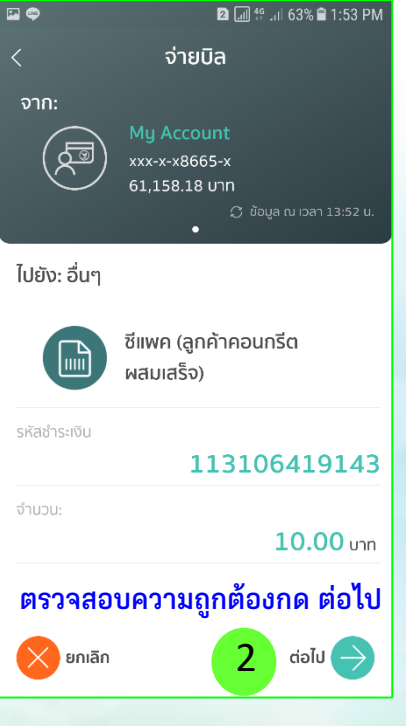

## สร้าง "ใบนำฝาก"

- เตรียมข้อมูล Site Code
- หลู่ สแกน QR Code ได้ที่นี่

>>>>>>

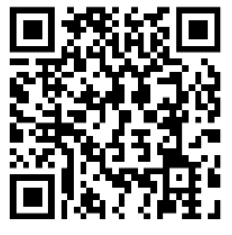

หรือ <mark>www.cpac.co.th</mark> >> เมนู "วิธีการชำระเงิน"

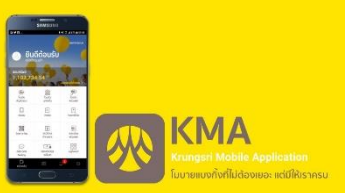

#### App ธนาคารกรุงศรีอยุธยา ชำระค่าคอนกรีตซีแพคได้นะคร๊าบ..

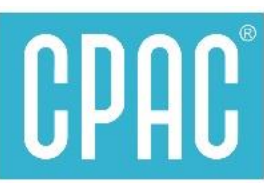

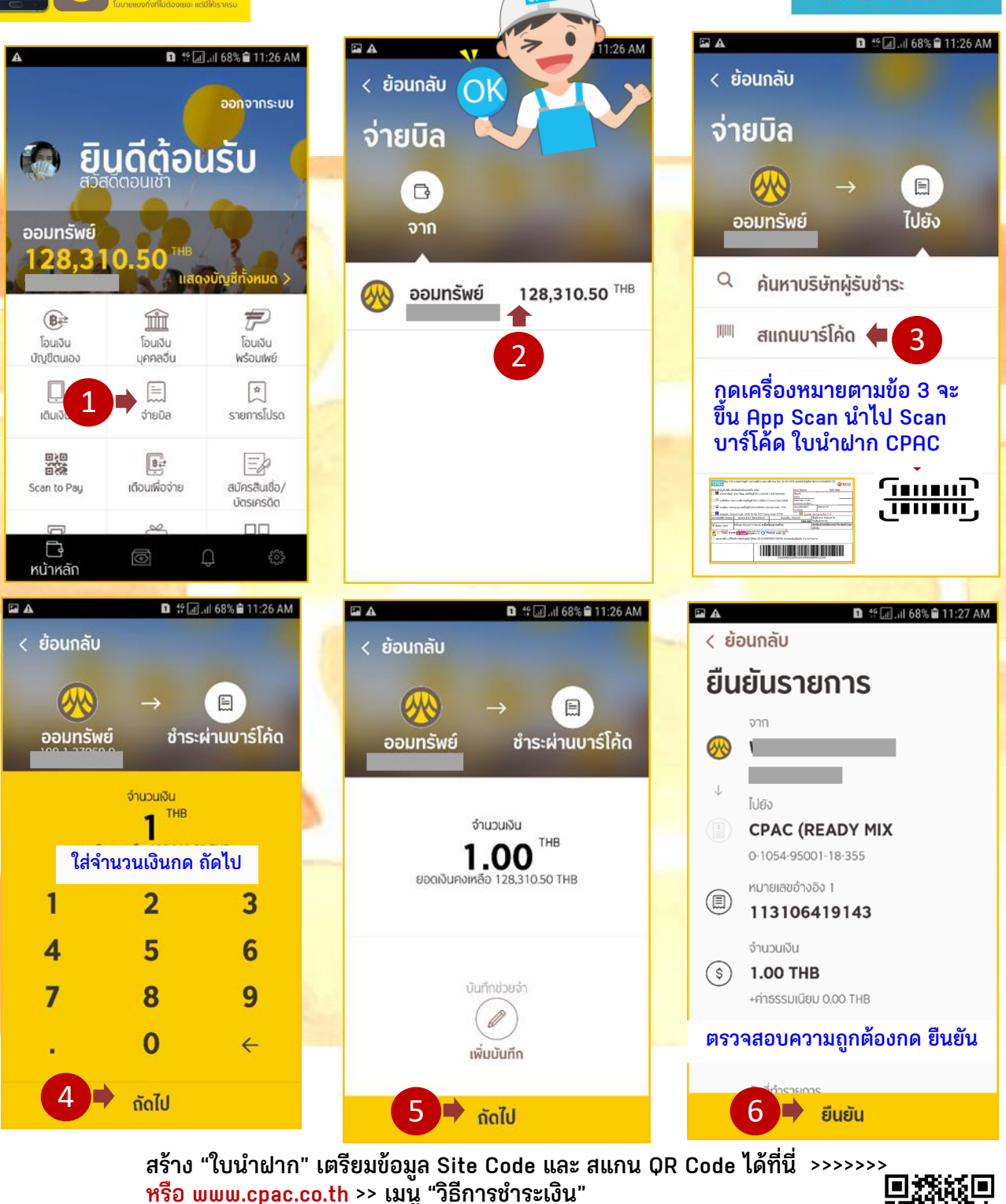

หมายเหตุ :

- <u>ธ.กรุงศรี</u> จ่ายได้เฉพาะพ่าน APP Smart Phone ไม่สามารถจ่ายที่เคาน์เตอร์ได้
- การจ่ายที่เคาน์เตอร์ธนาคาร ยังคงเป็นธนาคารเหล่านี้เท่านั้น >>>

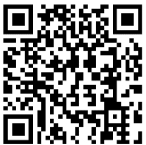

 $\bigcirc$ 

#### <u>App ธนาคารออมสินชำระค่าคอนกรีตซีแพคได้นะครัาบ.</u>

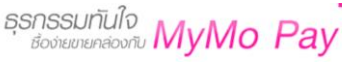

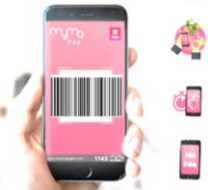

ช้อสบาย สะควกทุกการ รับจ่ายในยุก 4.0 ปลอดภัย ประหยัดเวลา

ไม่มีค่าธรรมเนียม

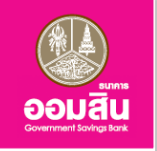

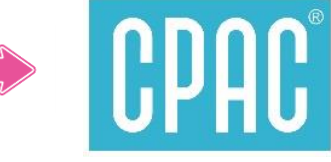

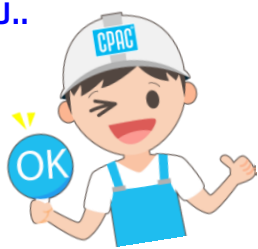

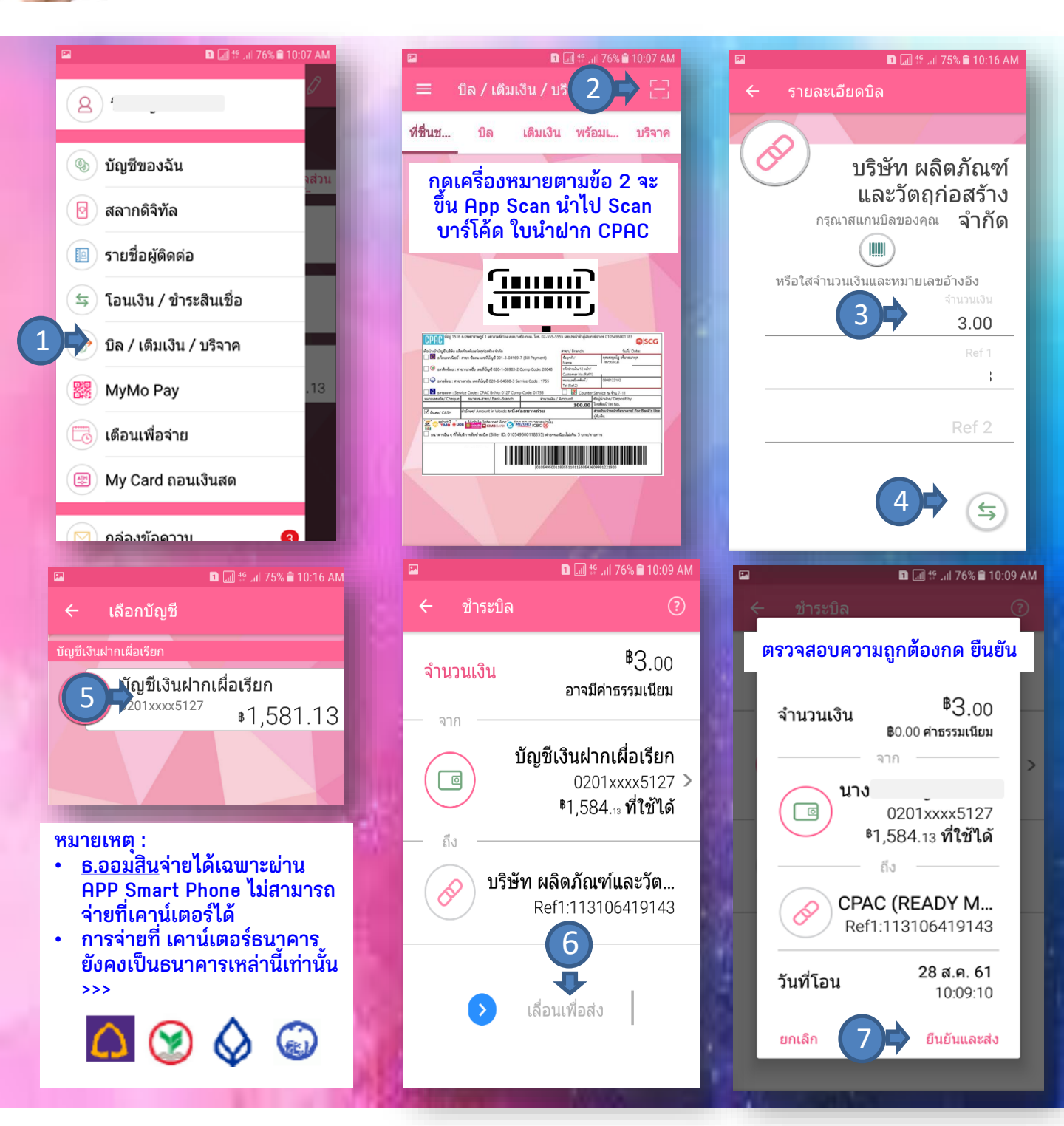

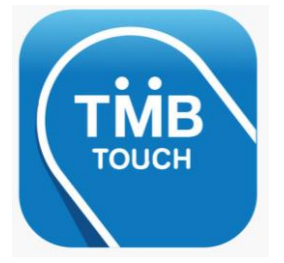

#### ชำระค่าคอนกรีตซีแพคได้แล้วน่ะ..

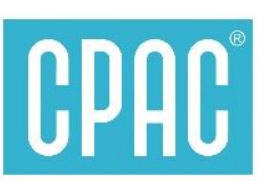

#### **TMB TOUCH Mobile App**

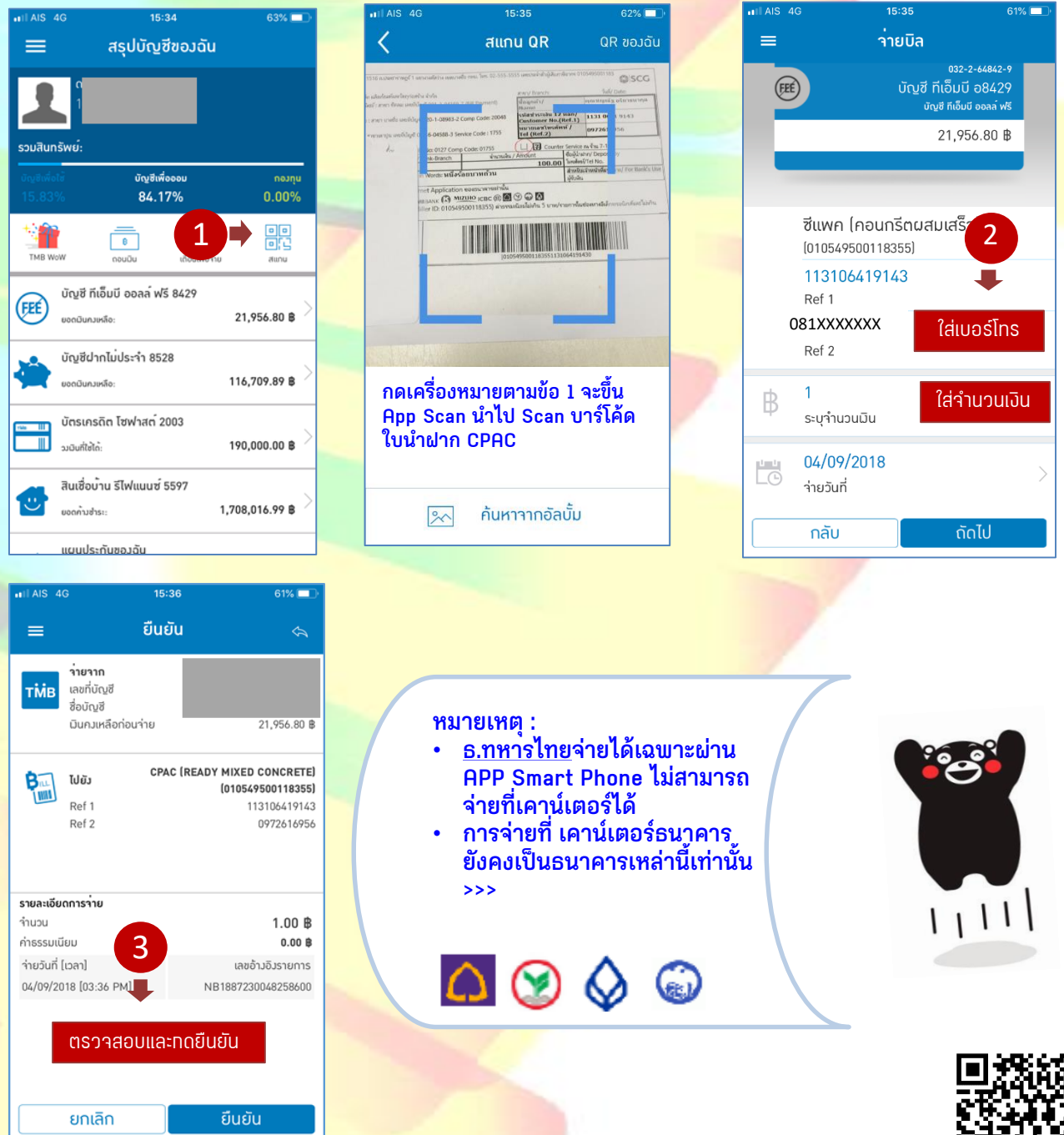

<mark>สร้าง "ใบนำฝาก" เตรียมข้อมูล Site Code แล</mark>ะ สแกน QR Code ได้ที่นี่ >>>>>> <mark>หรือ www.cpac.co.th >> เมนู "วิธีการชำ</mark>ระเงิน"

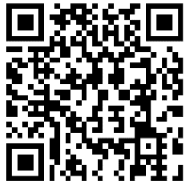

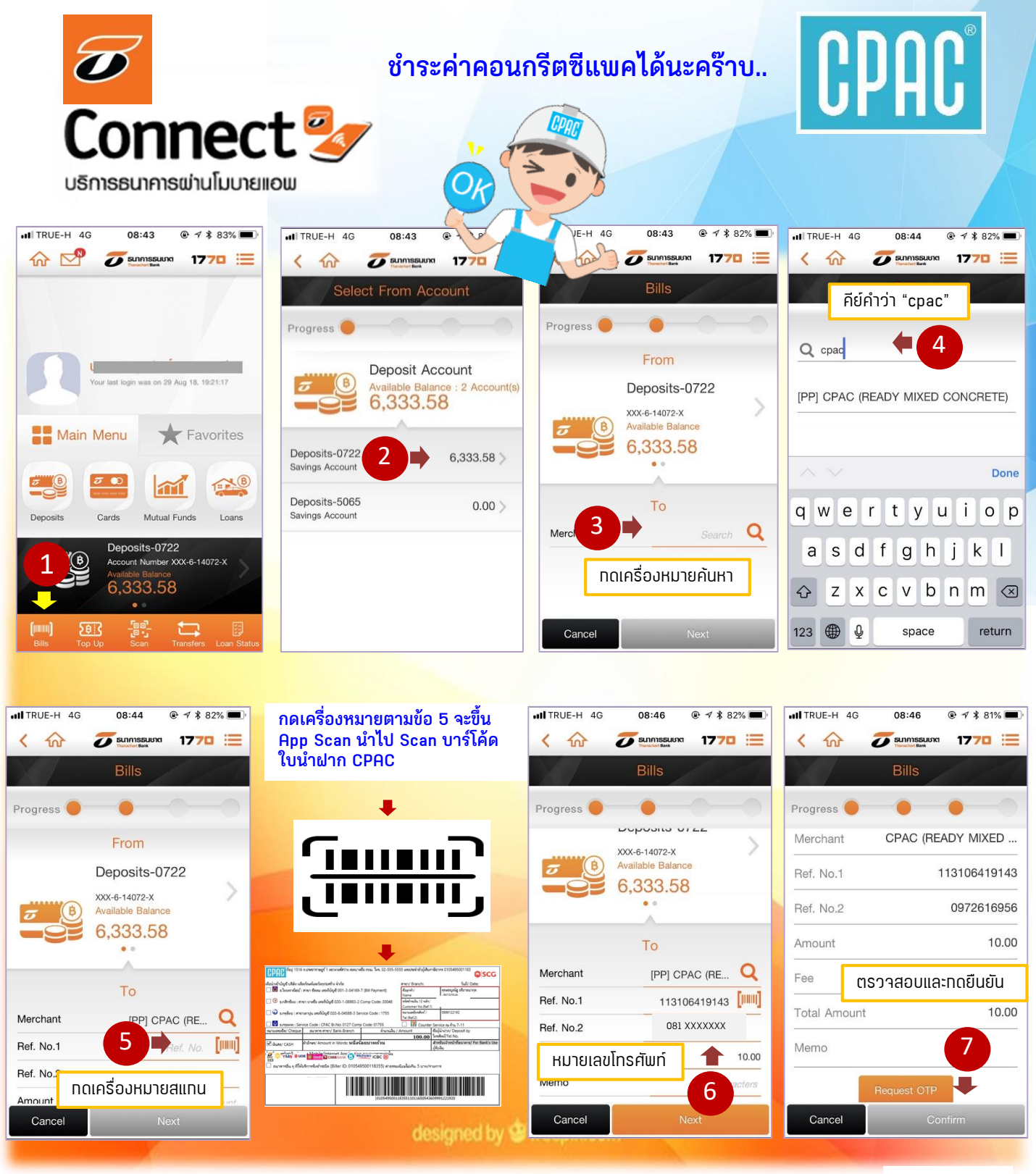

สร้าง "ใบนำฝาก" เตรียมข้อมูล Site Code และ สแกน QR Code ได้ที่นี่ >>>> หรือ www.cpac.co.th >> เมนู "วิธีการชำระเงิน"

หมายเหตุ :

- <u>ธ.ธนชาต</u>จ่ายได้เฉพาะผ่าน APP Smart Phone ไม่สามารถจ่ายที่เคาน์เตอร์ได้
- 🔹 การจ่ายที่ เคาน์เตอร์ธนาคาร ยังคงเป็นธนาคารเหล่านี้เท่านั้น >>> 🔼 🮯 敛

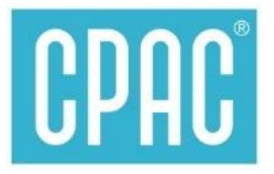

# Via CPAC APP

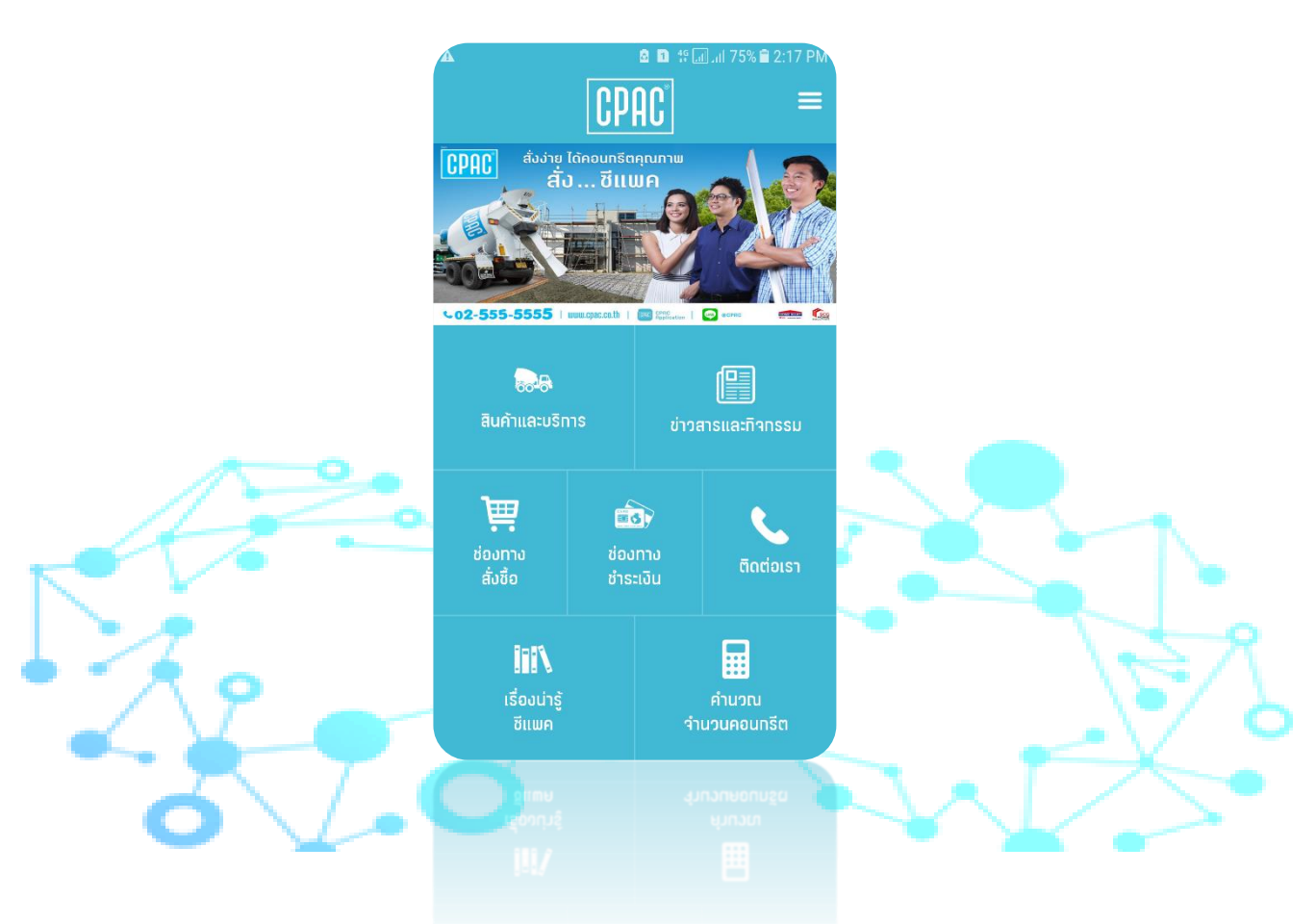

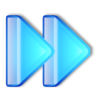

### ชำระค่าคอนกรีตด้วย บัตรเครดิตและเดบิต

### สร้างใบนำฝากชำระเงินจาก App CPAC บนมือถือนำไปชำระ

- เคาน์เตอร์ธนาคาร
- เคาน์เตอร์เซอร์วิส
- App ธนาคาร Scan Barcode

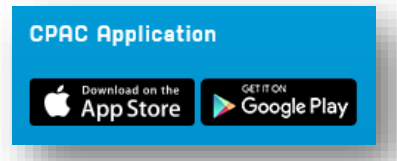

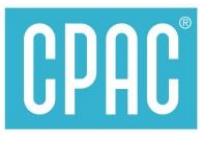

## ชำระค่าคอนกรีตด้วย บัตรเครดิตและเดบิต

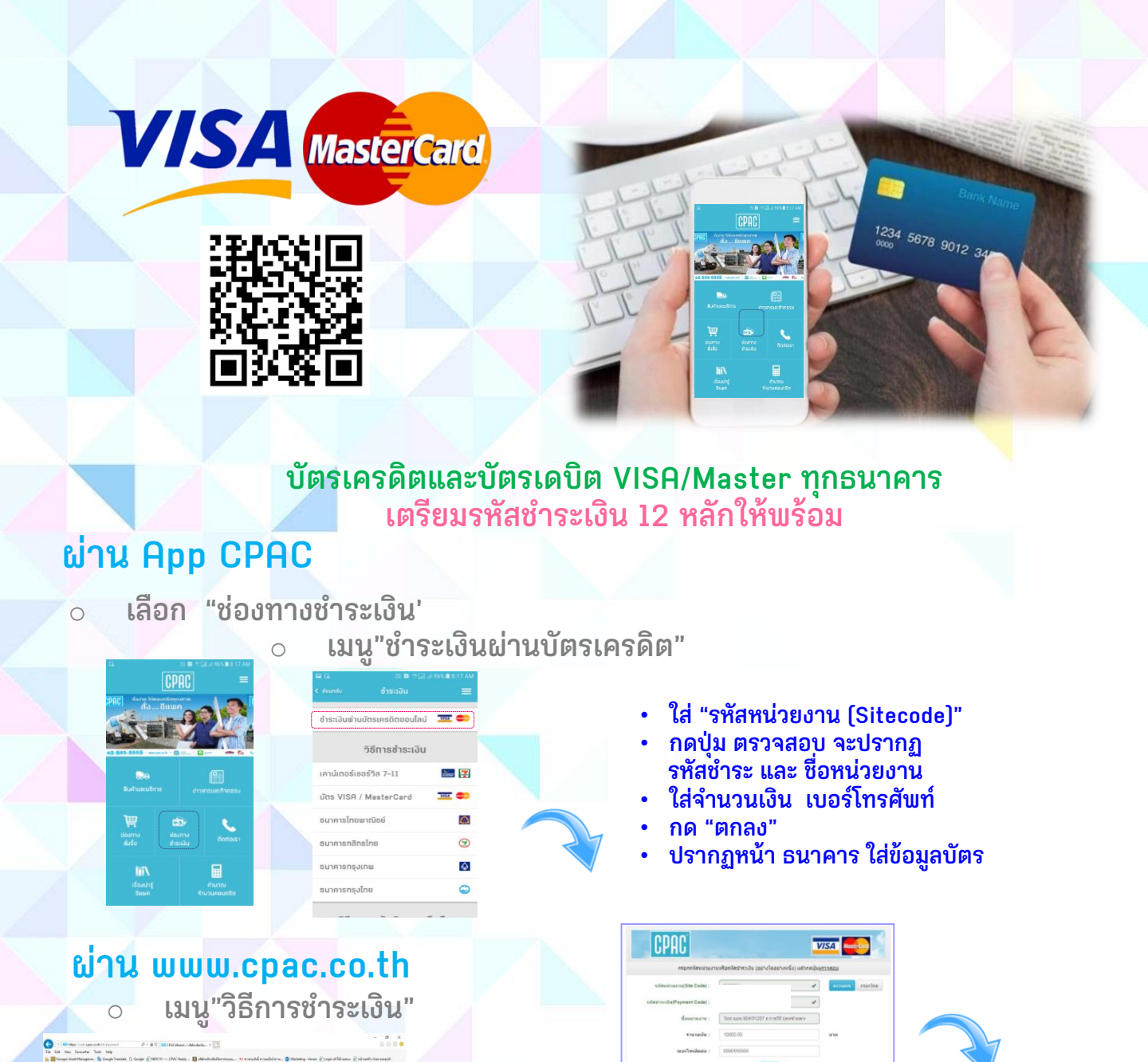

สอบถามเพิ่มเติมได้ที่ e-mail : chayanua@scg.com โทรศัพท์ 02 5555034

ช่ำระเงินฟ่านบัตรเครดิต ช่าระเงินด้วยบัตรเดบิต หรือ ช่าระด้วย บัตรเครดิต VISA และ MASTER CARD ได้กทรนาคาร https://ipay.thanachartbank.co.th

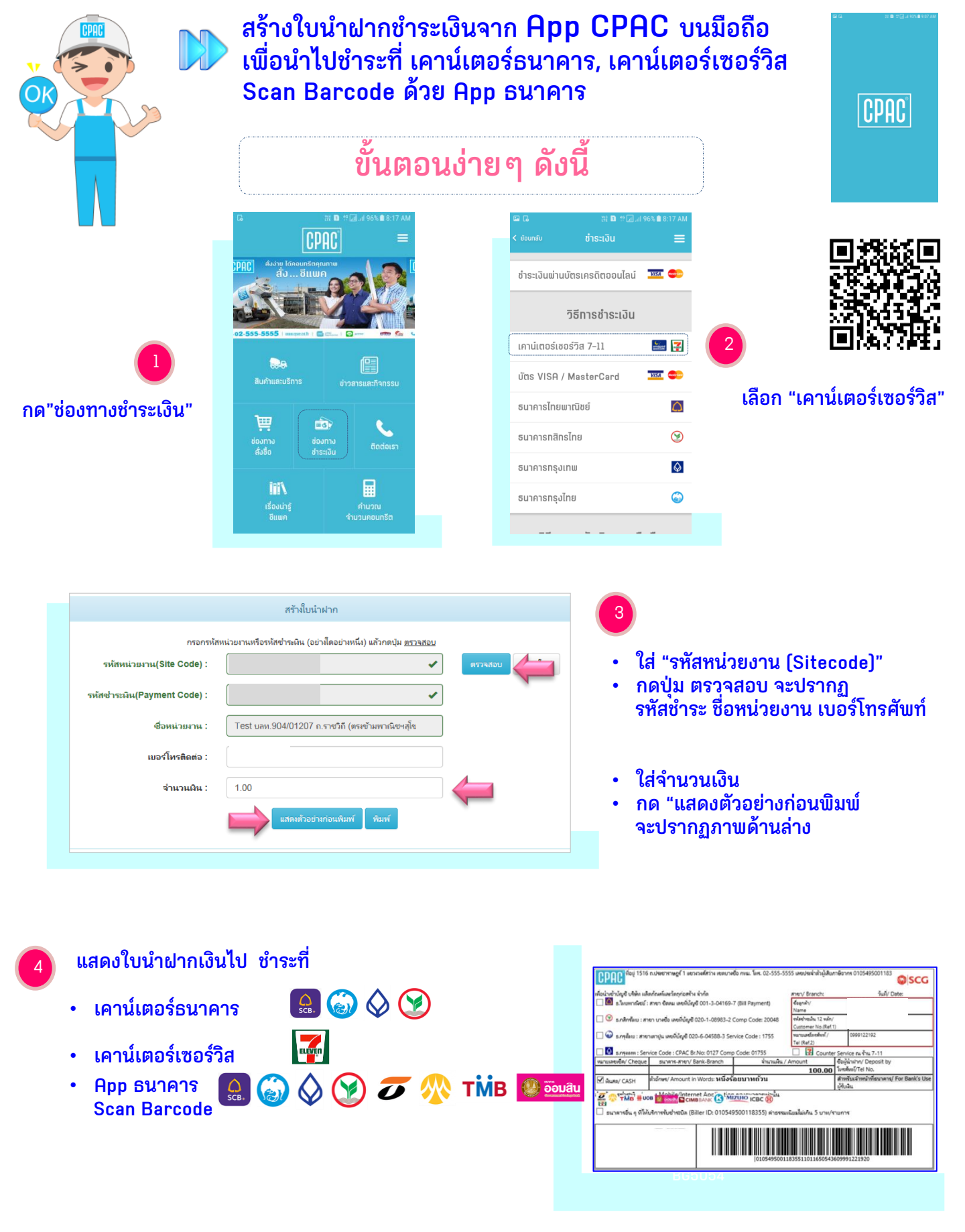